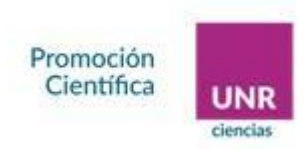

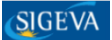

# <u>GUIA PARA LA CARGA DE PROYECTOS DE INVESTIGACIÓN EN EL SISTEMA</u> <u>SIGEVA – UNR</u>

Instructivo para la carga de proyectos de investigación en las Convocatorias que se gestionarán por <u>SIGEVA-UNR</u>. Los tipos de proyectos son:

-PID-UNR 2022 para ser usados en el Programa de Incentivos (PIDUNR2022- PI)

-Proyectos de Promoción Científica y Tecnológica-UNR 2022 (PPCTUNR2022).

### **IMPORTANTE:**

Es imprescindible que todas las personas que integran los equipos de trabajo de los Proyectos de Investigación (desde ahora en más PI) tengan sus CVs cargados en <u>SIGEVA-UNR</u>. En caso de tenerlo en otra plataforma SIGEVA o en CVar podrán realizar la migración de los datos.

La comunicación de la Dirección de Promoción Científica (DPC) con los Directores de los PI será por medio del SIGEVA - UNR, a las direcciones de mails que se informen en el CV. Recordar que: las Contraseñas se envían al mail de registro y las respuestas a los mails de consulta, a la dirección cargada en datos laborales. Por favor verificar ambas direcciones y estar atentos a ellas.

# Correos de contacto:

Consultas técnicas: cau@unr.edu.ar

Consultas Administrativas: proyectos.ciencias@unr.edu.ar

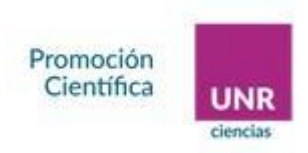

### Postularse a la\s convocatorias

Para postularse a la convocatoria la persona encargada de dirigir el PI debe ingresar a la página: <u>https://unr.sigeva.gob.ar</u>, completar su usuario y clave; y seleccionar el rol "Usuario presentación / solicitud".

| SISTEMA                                  | ROL                                          |
|------------------------------------------|----------------------------------------------|
| Sistema Integral de Gestión y Evaluación | Usuario banco de datos de actividades de CyT |
|                                          | Usuario presentación/solicitud               |

Seleccionar la solapa "Convocatorias" y luego "Convocatorias vigentes". Allí se visualizarán 4 (Cuatro) convocatorias disponibles: debe postularse a la convocatoria del PI en la que desea participar.

| ▼ PROYI             | ЕСТО (4)                             |                                                                                                    |          |
|---------------------|--------------------------------------|----------------------------------------------------------------------------------------------------|----------|
|                     | Convocatoria 🔺                       | Descripción                                                                                               | ¢        |
| Acre                | ditación de Lineas<br>1-2022         | Acreditación de Lineas 2022                                                                               | Postular |
| Acre                | ditación de<br>grama UNR-2022        | Acreditación de Programas 2022                                                                            | Postular |
| Acre                | editación de<br>vectos PID-UNR 2022  | Acreditación de Proyectos Cuatrienales PID-UNR<br>2022 (Podrán ser Usados para Programa de<br>Incentivos) | Postular |
| Acre<br>Proy<br>202 | editación de<br>vectos PPCT-UNR<br>2 | Acreditación de Proyectos Cuatrienales de<br>Promoción Científica y Tecnológica UNR-2022                  | Postular |
|                     |                                      |                                                                                                    |          |

IMPORTANTE: Solo se debe postular a la Convocatoria el/la/le Directxr del Proyecto

Una vez confirmada la postulación, su trámite se encuentra en estado "Abierto" (SEGUIMIENTO).

Al efectuar la postulación, se visualizará la confirmación de la selección de la convocatoria, y de la aceptación de términos y condiciones. Al leer y tildar los recuadros (5 cinco) deja constancia de la aceptación de las Bases y Criterios de la Convocatoria, las cuales debe cumplir para postularse a la misma. Luego presione "Continuar".

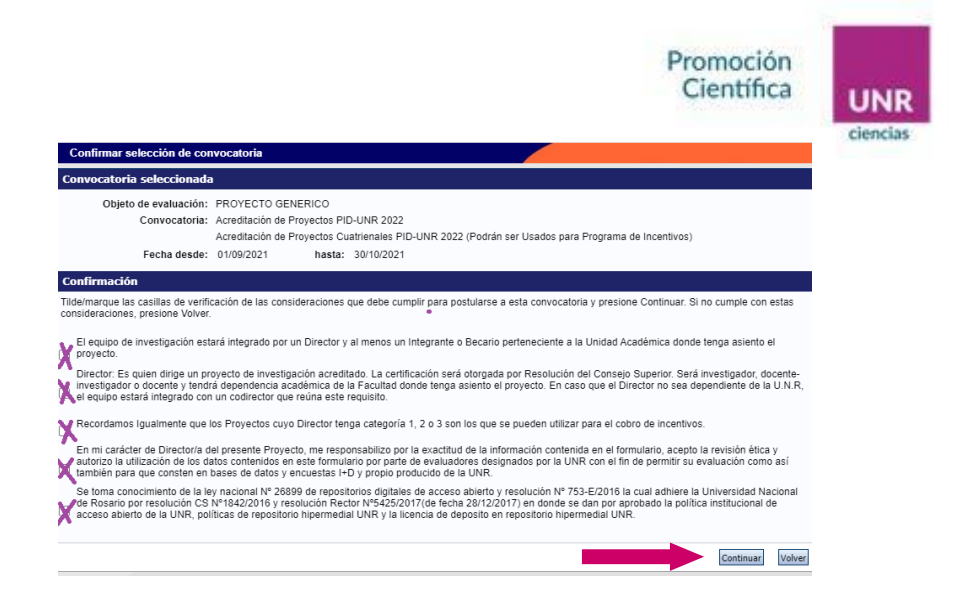

En la pantalla principal se podrá observar las siguientes secciones:

FORMULARIOS A COMPLETAR: Desde aquí se deberá cargar la información del proyecto de investigación.

• <u>IMPORTANTE</u>: En la esquina superior derecha se indica la fecha límite de la presentación.

ARCHIVOS ADJUNTOS: Aquí se deberá adjuntar el Plan de Trabajo, Declaración Jurada de Ética y en el caso de Líneas o Programas, los datos de Proyectos que Integran

Archivos disponibles en los siguientes links:

Plan de Trabajo: <u>https://unr.edu.ar/descargar.php?id=34388</u>

Declaración Jurada de Ética: <u>https://unr.edu.ar/descargar.php?id=34389</u>

Datos de Proyectos que Integran (Solo Líneas y Programas): https://unr.edu.ar/descargar.php?id=34390

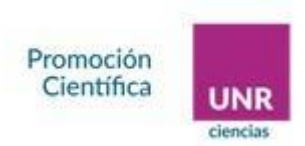

PRESENTACIÓN: A partir de la postulación, el sistema asigna un "Código de Trámite" (número de proyecto), el cual se deberá informar a todas las personas que formarán parte del PI . (Ver más adelante en "Vinculación de Personas a un Proyecto").

| NÉRICOS                                                                                                    |                                                                                                    |                                                                                                    |                                                                                           |                              |
|----------------------------------------------------------------------------------------------------|----------------------------------------------------------------------------------------------------|----------------------------------------------------------------------------------------------------|-------------------------------------------------------------------------------------------|------------------------------|
| FORMULARIOS A COMPLET                                                                                                    | AR                                                                                                    | Fecha Presenta                                                                                                    | ación Límite: 30                                                                          | /10/                         |
| Carátula                                                                                                    | Estado                                                                                                    | Antecedent                                                                                                    | es Est                                                                                    | ado                          |
| - Datos de proyecto                                                                                                    | Sin Datos                                                                                                    | - Grupo de investigación                                                                                                    | Con                                                                                       | Datos                        |
| - Instituciones relacionadas                                                                                                    | Con Datos                                                                                                    | - Recursos financieros                                                                                                    | Sin I                                                                                     | Datos                        |
| - Recusación                                                                                                    | Sin Datos                                                                                                    | - Otras fuentes de financia                                                                                                    | miento Sin I                                                                              | Datos                        |
| ARCHIVOS ADJUNTOS                                                                                                    |                                                                                                    |                                                                                                    |                                                                                           |                              |
|                                                                                                    | Archivo                                                                                                    | Esta                                                                                                    | sdo                                                                                       |                              |
| - PI                                                                                                    | an de trabajo                                                                                                    | Sin d                                                                                                    | atos                                                                                      |                              |
| - D                                                                                                    | eclaración jurada de ética                                                                                                    | Sin d                                                                                                    | atos                                                                                      |                              |
| PRESENTACION                                                                                                    |                                                                                                    |                                                                                                    | (*) Enviar Pres                                                                           | sentad                       |
| (**) Código del trá                                                                                                    | mite                                                                                                    | PDF - Presentación                                                                                                    |                                                                                           |                              |
| 8002021020002                                                                                                    | 1UR - Imprimir<br>IUR - Recibir po                                                                                                    | los formularios para present<br>r email la presentación                                                                                                    | ar en UNR                                                                                 |                              |
| (*) El trámite que deberá presentar an<br>antes, haber registrado y revisado toda<br>(**) Debe informar el código a los part<br>Luego debe habilitarlos y completar la<br>(**) Debe informar el código a su Direc<br>debe habilitarlos y completar la informar | e UNR deberá imprimirlo una<br>la información.<br>icipantes del trámite para que<br>nformación solicitada accedier<br>tor y Co Director para que lo i<br>ación solicitada accediendo al l | vez que haya presionado el bo<br>lo ingresen mediante su rol 'Ba<br>do al link 'Grupo de investigac<br>ngresen mediante su rol 'Banc<br>ink 'Director / Codirector'. | ión "Enviar Presentación<br>anco de datos de activid<br>ión".<br>o de datos de actividade | ". Reci<br>ades C<br>Is CyT' |
| SEGUIMIENTO                                                                                                    |                                                                                                    |                                                                                                    | Estado Actual:                                                                            | Ab                           |
| ETAPAS                                                                                                    |                                                                                                    | Estado                                                                                                    | Fecha                                                                                     |                              |
| Etapa Presentación                                                                                                    | Abierto                                                                                                    |                                                                                                    | 11/09/2021                                                                                |                              |
| Etapa Gestión y Cor                                                                                                    | itrol -                                                                                                    |                                                                                                    | -                                                                                         |                              |
|                                                                                                    |                                                                                                    |                                                                                                    |                                                                                           |                              |

SEGUIMIENTO: Aquí se podrá ver el estado del PI.

# FORMULARIOS A COMPLETAR

Primer Paso.-

<u>**Datos del Proyecto**</u> Los campos que aparecen con el *asterisco rojo* son de *carga obligatoria*.

| aracteristicas del proyecto  Disciplina desagregada : a)  Disciplina desagregada : a)  Campo de aplicación a)  Campo de aplicación a)  Campo de aplic |                                                                            |                                           | Promoción<br>Científica               |
|----------------------------------------------------------------------------------------------------|----------------------------------------------------------------------------|-------------------------------------------|---------------------------------------|
| Disciplina desagregada : a)Seleccionar                                                                                                    | características del proyecto                                               |                                           | Guardar Salir                         |
| Especialidad         Comisión propuesta:         Comisión propuesta:         Tipo de Actividad de I+D         Desarrollo experimental o tecnológico         Título del proyecto:         (máxma: 255 caracteres)         Resumen del proyecto:         (máxma: 255 caracteres)         Título del proyecto (inglés):         (máxma: 255 caracteres)         (máxma: 255 caracteres)         (máxma: 255 caracteres)         (máxma: 255 caracteres)         (máxma: 255 caracteres)         (máxma: 250 caracteres)         (máxma: 250 caracteres)         (máxma: 250 caracteres)                                                                                                    | Disciplina desagregada : a) [<br>b) [<br>Campo de aplicación: a) [<br>b) [ | Seleccionar<br>Seleccionar<br>Seleccionar | > > > > > > > > > > > > > > > > > > > |
| Comisión propuesta:       Seleccionar         Tipo de Actividad de I+D.       Desarrollo experimental o tecnológico         Título del proyecto:       (máxima: 253 caracteres)         Palabras clave:       *         Título del proyecto (inglés):       (máxima: 255 caracteres)         Intervento (inglés):       (máxima: 255 caracteres)         Palabras clave (inglés):       *         Intervento (inglés):       *                                                                                                    | Especialidad:                                                              |                                           |                                       |
| Tipo de Actividad de i4D:       Desarrollo experimental o tecnológico         Título del proyecto:       (máxima: 235 caracteres)         Palabras clave:       *         Título del proyecto (inglés):       (máxima: 255 caracteres)         sumen del proyecto (inglés):       (máxima: 255 caracteres)         Palabras clave:       *         Palabras clave:       *                                                                                                    | Comisión propuesta:*                                                       | Seleccionar                               | ~                                     |
| Patabras clave (nglés):     *     *     (máxma: 2502 daracteres)                                                                                                    | Tipo de Actividad de I+D:                                                  | sarrollo experimental o tecnológico       | (máxima: 255 caracteres)              |
| Titulo del proyecto (inglés):  (máxima: 255 caracteras) (máxima: 255 caracteras) (máxima: 250 caracteras) (máxima: 250 caracteras)                                                                                                    | * Palabras clave: *                                                        |                                           | (máximo: 2500 caracteres)             |
| Palabras clave (inglés): * ( (mixime: 2500 caracteres)                                                                                                    | Titulo del proyecto (inglés):                                              |                                           | (máxime: 255 caracteres)              |
|                                                                                                    | * Palabras clave (inglés): *                                               | •                                         | (máximo: 2500 caracteres)             |

Comisión Propuesta: Seleccionar la Unidad Académica (UA) en donde se va a radicar el proyecto (UA en la cual se va a presentar la documentación y evaluar el PI)

Tipo de actividad de I+D: se deberá seleccionar entre:

*Desarrollo Experimental o tecnológico*: Consiste en trabajos sistemáticos que aprovechan los conocimientos existentes obtenidos de la investigación y/o la experiencia práctica y está dirigido a la producción de nuevos materiales, productos o dispositivos, a la puesta en marcha de nuevos procesos, sistemas y servicios, o a la mejora sustancial de los ya existentes.

*Investigación Aplicada*: Consiste también en trabajos originales realizados para adquirir nuevos conocimientos; sin embargo, está dirigida fundamentalmente hacia un objetivo práctico específico.

*Investigación Básica*: Consiste en trabajos experimentales o teóricos que se emprenden principalmente para obtener nuevos conocimientos acerca de los

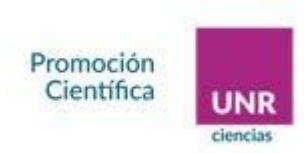

fundamentos de los fenómenos, sin pensar en darles ninguna aplicación o utilización determinada.

Título del Proyecto (Hasta 255 caracteres)

Resumen del proyecto (Hasta 2500 caracteres)

Palabras Claves (3 Obligatorias)

Al finalizar la carga de datos presionar *Guardar* y luego *Salir*.

El sistema volverá a la página principal. Allí se podrá observar que en el estado de Datos del Proyecto aparecerá ok

Segundo Paso.-

### Instituciones Relacionadas

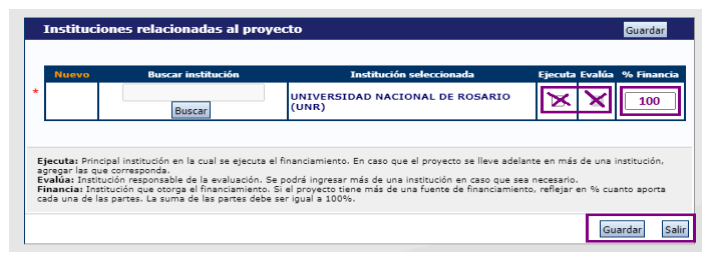

Es importante que en *institución seleccionada* figure "Universidad Nacional de Rosario - UNR", que los campos <u>Ejecuta</u> y <u>Evalúa</u> estén tildados y completar 100% en el recuadro % Financia

Al finalizar la carga de datos presionar *Guardar* y luego *Salir*. El sistema volverá a la página principal. Allí se podrá observar que en el estado de Instituciones relacionadas aparecerá *Con Datos* 

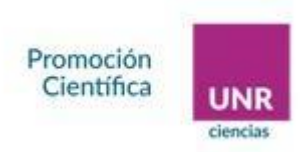

### Tercer Paso.-

### **Recusación**

| Recusación |                                                                                                    |                                                                                                    | Acreditación de Proyec                                                                                                    | tos PID-UNR |
|------------|----------------------------------------------------------------------------------------------------|----------------------------------------------------------------------------------------------------|----------------------------------------------------------------------------------------------------|-------------|
|            | Ingrese evaluadores que no                                                                                                    | deben ser convocados para a                                                                                                    | nalizar la presentación                                                                                                    |             |
|            | Las recusaciones y excusaciones que se<br>administrativo Nº 19,549 y sustentarse<br>y Comercial de la Nación. Las resolucio<br>serán irrecurribles y tendrán la interver | e formulen tendrán que ajustarse a lo previs<br>en las causales y en las oportunidades pre<br>nes que se dicten con motivo de los inciden<br>ación previa de la Dirección del Servicio Juri | sto en el Art. 6º de la <u>lev de procedimiento</u><br>vistas en los articulos 17 y 18 del <u>Código Procesal Civil</u><br>tes de recusación o excusación y las que los resuelvan,<br>dico de este Consejo Nacional. |             |
|            | Apellido                                                                                                    | Nombre                                                                                                    | Fundamento                                                                                                    |             |
|            | There is a fact the first state of the second                                                                                                    |                                                                                                    |                                                                                                    |             |
|            |                                                                                                    |                                                                                                    |                                                                                                    |             |
|            |                                                                                                    |                                                                                                    |                                                                                                    |             |
|            |                                                                                                    |                                                                                                    |                                                                                                    | -           |
|            |                                                                                                    |                                                                                                    |                                                                                                    | 4           |
|            |                                                                                                    |                                                                                                    |                                                                                                    | 4           |
|            |                                                                                                    |                                                                                                    |                                                                                                    | -           |
|            |                                                                                                    |                                                                                                    |                                                                                                    | -           |
|            |                                                                                                    |                                                                                                    |                                                                                                    | -           |
|            |                                                                                                    |                                                                                                    | 1                                                                                                    | 4           |
|            |                                                                                                    |                                                                                                    | Guardar Sali                                                                                                    | 1           |

Aquí se podrá informar aquellos evaluadores que no se desea que sean invitados a evaluar su PID, dando una fundamentación. Una vez cargado el registro presionar *Guardar* y luego *Salir*. El sistema volverá a la página principal. Allí se podrá observar que en el estado de Recusación dirá Con Datos o Sin Datos si no se cargó información

### Cuarto Paso:

#### Grupo de Investigación

| Apellido y nombre     Rol     Horas(1)     Lugar de trabajo     Hab<br>(2)       Editar     ALVAREZ, MARIA     Director     Image: Comparison of the comparison of the comparison of th | G | upo de inve   | estigación        |      |          |          | Guardar          | Salir      |
|----------------------------------------------------------------------------------------------------|---|---------------|-------------------|------|----------|----------|------------------|------------|
| Editar ALVAREZ, MARIA Director                                                                                                    |   |               | Apellido y nombre | ¢    | Rol      | Horas(1) | Lugar de trabajo | Hab<br>(2) |
|                                                                                                    |   | <u>Editar</u> | ALVAREZ, MARIA    | Dire | rector 🗸 |          | to informado     |            |

En esta pantalla aparecerá el nombre de la persona que dirige el proyecto en su rol de <u>DIRECTOR/A/E</u>, sólo se deberá agregar la cantidad de horas semanales que le dedicará al proyecto.

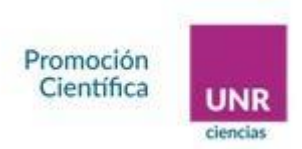

También deberán aparecer todas aquellas personas que hayan ingresado el *Código de trámite* en su CV para sumarse al equipo. *El director deberá asignarle un rol y la cantidad de horas que le dedicará al proyecto*.

### > Vinculación de personas a un proyecto:

El Código de Trámite que el sistema asigna a partir de la postulación de la persona que dirija el proyecto debe ingresarlo cada nuevo integrante en su SIGEVA-UNR para formar parte del equipo.

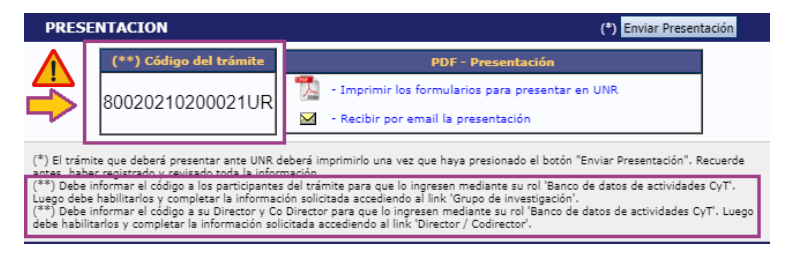

Entonces, cada integrante del equipo de trabajo deberá ingresar a su SIGEVA-UNR con el rol *Usuario banco de datos de actividades de CyT* y efectuar los siguientes pasos:

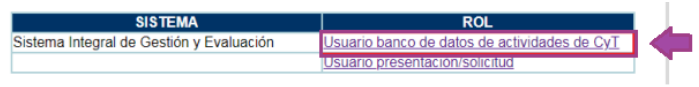

- 1.- Acceder a la solapa Trámite
- 2.- Ingresar el Código del trámite y presionar Aceptar

| PRINCIPAL | DATOS PERSONALES                              | FORMACIÓN                                                                                 | CARGOS                                                                 | ANTECEDENTES                                                                                               | PRODUCCIONES Y SERVICIOS                                                                                                    | OTROS ANTECED.                                                 | TRÁMITE | CERRAR SESIO   |
|-----------|-----------------------------------------------|-------------------------------------------------------------------------------------------|------------------------------------------------------------------------|----------------------------------------------------------------------------------------------------|----------------------------------------------------------------------------------------------------|----------------------------------------------------------------|---------|----------------|
|           |                                               |                                                                                           |                                                                        |                                                                                                    |                                                                                                    |                                                                | 42      |                |
| Particip  | oación en una convoc                          | atoria.                                                                                   |                                                                        |                                                                                                    |                                                                                                    |                                                                |         | BANCO DE DATOS |
|           | Ingre                                         | sar el código                                                                             | del trámi                                                              | te del cual parti                                                                                          | cipa                                                                                                    |                                                                |         |                |
|           |                                               | [                                                                                         | Código de                                                              | el trámite: *                                                                                              |                                                                                                    |                                                                |         |                |
|           | NOTA:<br>1) Ant<br>2) Rev<br>actual<br>3) Ing | es de incorporarse<br>ise la información o<br>zar sus datos para<br>rese el código del ti | a participar de<br>argada en su t<br>futuras presen<br>ámite al cual s | una convocatoria, debe<br>banco, ya que una vez q<br>taciones, pero éstas no<br>le quiere incorporar, si n | tener la información del banco de dato<br>ue se incorpore al trámite, se sacará un<br>se verán reflejadas en el trámite actual<br>o dispone del código, comuniquese con | s actualizada.<br>la foto de sus datos, luego p<br>el titular. | odrá    |                |
|           |                                               |                                                                                           |                                                                        |                                                                                                    |                                                                                                    | Aceptar                                                        | Salir   |                |

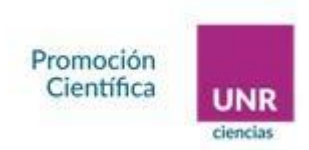

Volver

3.- Se visualizará la siguiente confirmación donde se indica nuevamente el número de trámite y el nombre de el/la/le Directxr. Verificar que los datos sean correctos y presionar *Confirmar* para vincularse al trámite.

| Participa    | ción en una convocatoria.                      | _                              |                       | BANG             | O DE DATOS |
|--------------|------------------------------------------------|--------------------------------|-----------------------|------------------|------------|
|              | Confirme si desea incorporarse al trá          | mite                           |                       |                  |            |
|              | ¿Está seguro que quiere incorporarse al trámit | e 80020210200001UR se ADMINIST | RADOR, ADMINISTRADOR? | Confirmar Volver |            |
| articipación | en una convocatoria.                           |                                | 1                     |                  | BANCO DE D |
|              | Incorporación confirmada                       |                                |                       |                  |            |
|              |                                                |                                |                       |                  |            |

Una vez que se encuentran vinculados los miembros al equipo de investigación, <u>el/la/le *Directxr* podrá visualizarlos y determinar el rol, la carga horaria</u> <u>semanal y tildar a cada uno como habilitado</u>.

|                       | Apellido y nombre                                | ÷             | Rol     | Heres(1) I   | Lugar de trabajo                                                        | Hab<br>(2) |
|-----------------------|--------------------------------------------------|---------------|---------|--------------|-------------------------------------------------------------------------|------------|
| a j Berrer            | ALVAREZ MARIA                                    | -Seleccionar- | Y       | U VIVERSIDAD | NACIONAL DE ROSAR                                                       |            |
|                       |                                                  |               |         |              |                                                                         |            |
| Editor                | ADMINISTRADOR, ADMINISTRADOR                     | Director      | Y       | CENTRO DE ES | <ul> <li>NACIONAL DE ROSARIO /<br/>STUDIOS INTERDISCIPLINARI</li> </ul> |            |
| Editar<br>Ipo de inve | ADMINISTRADOR, ADMINISTRADOR                     | Director      | <u></u> | CENTRO DE EL | <ul> <li>NACIONAL DE ROSARIO /<br/>STUDIOS INTERDISCIPLINARI</li> </ul> |            |
| Editar<br>upo de inve | administrador.<br>stigación<br>Apellido y nembre |               | <br>₽el | CENTRO DE EL | NACIONAL DE ROSARIO /<br>STUDIOS INTERDISCIPLINAR                       | robaio     |

Presionar *Guardar* cuando se haya completado los campos solicitados. El sistema volverá a la página principal. Allí se podrá observar que en el estado de *Grupo de Investigación* dirá Con Datos.

 IMPORTANTE: Al momento de vincularse al trámite se realiza una captura de la información contenida en el banco de datos (CV), por lo cual si se introduce nueva información luego de la vinculación, la misma no se verá reflejada en el trámite. Si es preciso actualizar la información curricular, deberá solicitar al titular que lo elimine del grupo de investigación, actualizar su información y luego vincularse nuevamente.

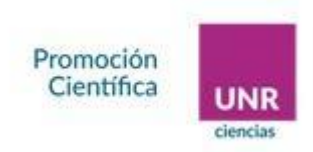

# Quinto Paso:

### **Recursos Financieros**

En la tabla deberá cargar el presupuesto de cada año. En caso de no solicitar financiamiento, para evitar que el sistema tire error, deberá cargar al menos \$ 1.- en cualquiera de los rubros.

| Recursos fi                        | nancieros                                |         |         |         | Guardar S | alir   |
|------------------------------------|------------------------------------------|---------|---------|---------|-----------|--------|
|                                    | Rubro                                    | 2022    | 2023    | 2024    | 2025      | Tota   |
|                                    | Equipamiento                             | \$      | \$      | \$      | \$        |        |
|                                    | (1)                                      | 0,00    | 0,00    | 0,00    | 0,00      | \$ 0,0 |
|                                    | L'anna anna anna anna anna anna anna ann | \$      | \$      | \$      | \$        | e o o  |
| (equipamiento)                     | Licencias (2)                            | 0,00    | 0,00    | 0,00    | 0,00      | \$ 0,0 |
|                                    | Bibliografia                             | \$      | \$      | \$      | \$        | < n n  |
|                                    | (3)                                      | 0,00    | 0,00    | 0,00    | 0,00      | \$ 0,0 |
|                                    | Total                                    | \$ 0,00 | \$ 0,00 | \$ 0,00 | \$ 0,0    | \$ 0,0 |
|                                    | Bienes de                                | \$ 0.00 | \$      | \$ 0.00 | \$ 0.00   | \$ 0,0 |
|                                    | consumo                                  | ¢,00    | ¢,00    | ¢,00    | ¢,00      |        |
|                                    | Viajes y<br>viáticos (4)                 | 0,00    | 0,00    | 0,00    | 0,00      | \$ 0,0 |
|                                    | Difusión y/o                             | \$      | s       | s       | \$        |        |
| astos corrientes<br>funcionamiento | resultados<br>(5)                        | 0,00    | 0,00    | 0,00    | 0,00      | \$ 0,0 |
|                                    | Servicios de                             | \$      | \$      | \$      | \$        |        |
|                                    | terceros (6)                             | 0,00    | 0,00    | 0,00    | 0,00      | \$ 0,0 |
|                                    | Otros gastos                             | \$      | \$      | \$      | \$        | e 0 0  |
|                                    | (7)                                      | 0,00    | 0,00    | 0,00    | 0,00      | \$ 3,0 |
|                                    | Total                                    | \$ 0,00 | \$ 0,00 | \$ 0,00 | \$ 0,00   | \$ 0,0 |

(1) Equipamiento: Equipamiento, repuestos o accesorios de equipos, etc..

**(2)** Licencias: Adquisición de licencias de tecnología (software, o cualquier otro insumo que implique un contrato de licencia con el proveedor).

(3) Bibliografía: En el caso de compra de bibliografía, ésta no debe estar accesible como suscripción en la Biblioteca Electrónica.

(4) Viajes y viáticos: SOLO viajes y viáticos en el país: Gastos de viajes, viáticos de campaña y pasantías en otros centros de investigación estrictamente listados en el proyecto. (nota: hay un error en el SIGEVA en relación a los gastos de viajes en el exterior. Los mismos no están permitidos)

**(5) Difusión y/o protección de resultados:** Ej.: (Gastos para publicación de artículos, edición de libros inscripción a congresos y/o reuniones científicas).

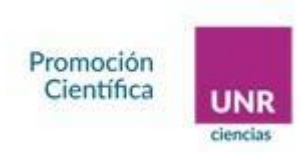

(6) Servicios de terceros: Servicios de terceros no personales (reparaciones, análisis, fotografía, etc.).

(7) Otros gastos: Incluir, si es necesario, gastos a realizar que no fueron incluidos en los otros rubros.

**NOTA**: Recuerde que los montos ingresados deben estar expresados en pesos argentinos (\$).

El sistema irá informando la suma siempre que *Guarde* los montos ingresados. Al finalizar, presionar *Salir*. El sistema volverá a la página principal. Allí se podrá observar que en el estado de Recursos Financieros dirá ok

### Sexto Paso:

### Otras fuentes de Financiamiento

En este paso se verán reflejados aquellos financiamientos que tenga cargado en su CV; los cuales podrá tildar o no para que se relaciones con el PID.

ARCHIVOS ADJUNTOS: Aquí se deberá adjuntar el Plan de Trabajo, Declaración Jurada de Ética y en el caso de Líneas o Programas los datos de Proyectos que Integran

Estos documentos se encuentran disponibles en la página de la Universidad (link: <u>https://unr.edu.ar</u>) junto con las Bases y Criterios de la Convocatoria. Su carga es de carácter obligatorio, es decir, de no adjuntarse, el sistema no permitirá Enviar el PID.

 <u>IMPORTANTE</u>: Los documentos están en formato <u>Word</u> para que puedan ser completados. Para adjuntarlos al SIGEVA deberán ser transformados en formato <u>PDF</u>.

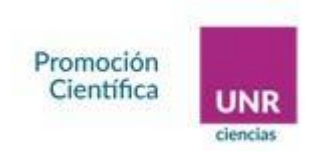

Al clickear en el punto señalado, se abrirá el buscador de la PC para que pueda buscarlo y adjuntarlo

| Adjuntar archivos | \$                           |                 | Acredita      | ción de Proyectos PID-UNR 2022 |
|-------------------|------------------------------|-----------------|---------------|--------------------------------|
| Seleccione los    | archivos para adjuntar       |                 |               |                                |
|                   | Tipos de archivos a adjuntar | Archivo adjunto | Fecha de alta |                                |
|                   | Plan de trabajo              |                 |               | Adjuntar                       |
|                   | Declaración jurada de ética  |                 |               | Adjuntar                       |
|                   |                              |                 |               | Salir                          |

Una vez cargados el o los archivos presionará *Salir* y en estado figurará *Ok*.

### **PRESENTACIÓN**

Finalmente, en esta sección se podrá realizar el *envío electrónico* de la información cargada. Aquí encontrará el botón *Enviar Presentación* e *Imprimir* los formularios para presentar en su Unidad Académica si así lo requiriera.

| PRESENTACION                                                                                       |                                                                                    | (*) Enviar Presentación       |
|----------------------------------------------------------------------------------------------------|------------------------------------------------------------------------------------|-------------------------------|
| (**) Código del trámite                                                                            | PDF - Presentación                                                                 |                               |
| 80020210200021UR                                                                                   | Imprimir los formularios para presentar en     - Recibir por email la presentacion | UNR                           |
| (*) El trámite que deberá presentar ante UNR d<br>antes, haber registrado y revisado toda la infor | leberá imprimirlo una vez que haya presionado el botón "E<br>mación.               | nviar Presentación". Recuerde |

<u>Importante</u>: En *Enviar Presentación* aparecerá un cuadro donde le informará que está cerrando la información y que no podrá modificar los datos

| tos.do                                                         |                                                                                                    |
|----------------------------------------------------------------|----------------------------------------------------------------------------------------------------|
|                                                                | unr.sigeva.gob.ar dice                                                                                                    |
| LARIOS A (<br>Datos de proye<br>Instituciones re<br>Recusación | Cerciórese de que toda la información se encuentra actualizada.<br>A partir de este momento:<br>-> - Se registrarán los cambios<br>-> - Se cerará la presentación<br>-> - Ya no podrá modificar los datos declarados<br>Desea continuar? |
| IVOS ADJU                                                      | Aceptar Cancelar Cancelar                                                                                                    |

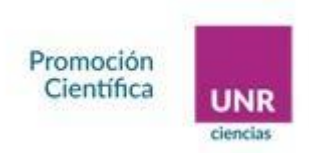

En caso de que algún campo se encuentre *incompleto*, el sistema marcará <u>error</u> *sin enviar* la presentación.

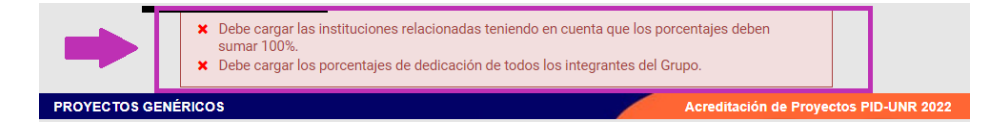

Si la presentación *no presenta* <u>ningún error</u> en la ventana Seguimiento pasará de ABIERTO a ENVIADO

| SEGUIMI | (ENTO                                                           |         |        | Est                  | ado Actua                          | l: Abierto |
|---------|-----------------------------------------------------------------|---------|--------|----------------------|------------------------------------|------------|
| 1 1     | ETAPAS                                                          |         | Estado |                      | Fecha                              |            |
|         | Etapa Presentación                                              | Abierto |        | 11                   | L/09/2021                          |            |
|         | Etapa Gestión y Control                                         |         |        |                      | -                                  |            |
|         | Etapa de Resolución                                             | •       |        |                      | -                                  |            |
|         |                                                                 |         | -      |                      |                                    |            |
| SEGUIMI | ЕΝТО                                                            |         | -      | Estado               | o Actual: E                        | nviado     |
| SEGUIMI | ЕΝТО                                                            | ļ       |        | Estado               | o Actual: E                        | nviado     |
| SEGUIMI | ENTO<br>ETAPAS                                                  |         | Estado | Estado               | ) Actual: E                        | nviado     |
| SEGUIMI | ENTO<br>ETAPAS<br>Etapa Presentación                            | Enviado | Estado | Estado<br>Fi<br>13/0 | o Actual: E<br>echa<br>9/2021      | nviado     |
| SEGUIMI | ENTO<br>ETAPAS<br>Etapa Presentación<br>Etapa Gestión y Control | Enviado | Estado | Estado<br>Fo<br>13/0 | o Actual: E<br>echa<br>9/2021<br>- | nviado     |

Los distintos *estados* que se pueden informar, para cada una de las etapas, son:

# Etapa Presentación

Abierto: el trámite aún no fue enviado. La presentación se puede modificar.

Prorrogado: se otorgó una prórroga al usuario para enviar el trámite fuera de término. La presentación se puede modificar.

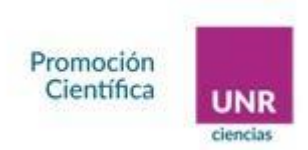

Enviado: el usuario ya envió el trámite, ya no es posible modificar la presentación.

Anulado: el trámite fue anulado.

> Etapa Gestión y Control

Recepcionado: el trámite fue recepcionado por la Unidad Académica.

Presentado Incompleto: existe documentación faltante en la presentación.

Presentado Completo: La etapa de recepción está completa.

Rechazado: el trámite fue rechazado.

> Etapa de Resolución

Aprobado: el trámite fue aprobado.

Desaprobado: el trámite no fue aprobado.

El cuadro de las distintas etapas indicará el estado del trámite y la fecha de actualización.

Ma. Virginia Grosso

<u>DPC – UNR</u>

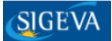